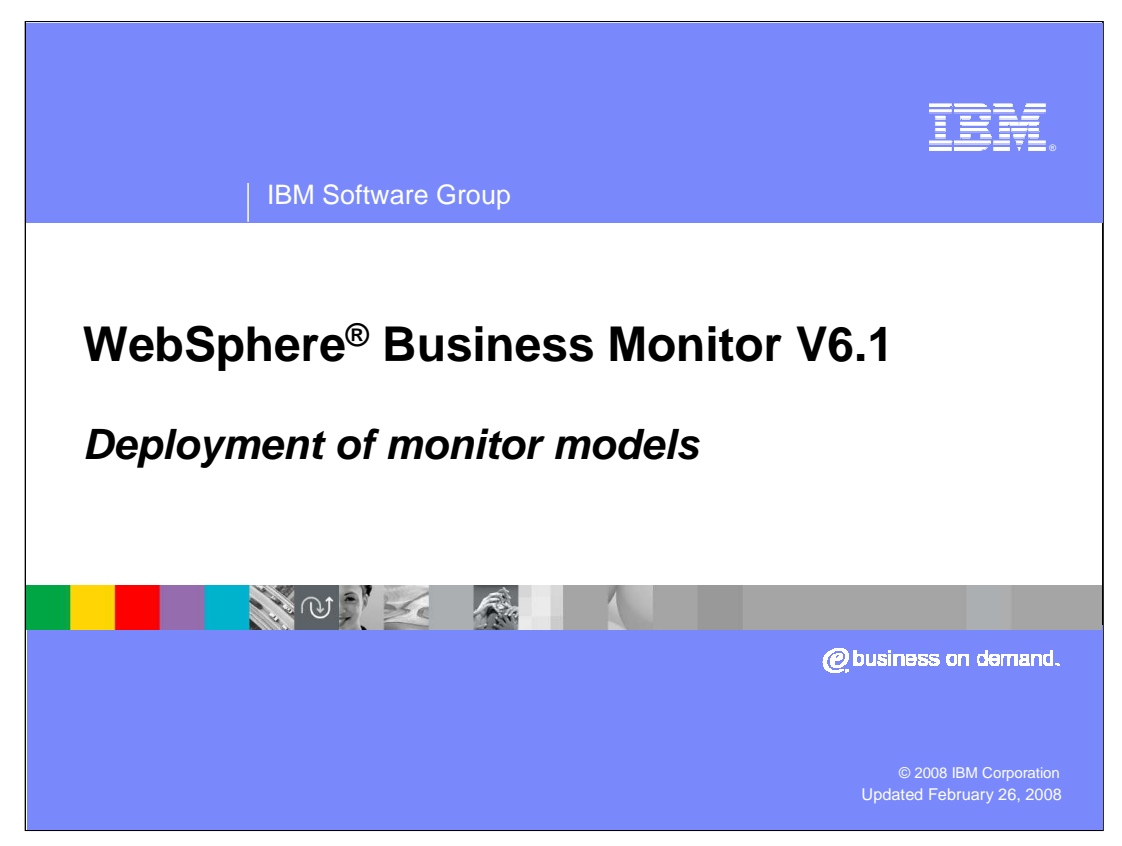

This presentation introduces deployment of monitor models in WebSphere® Business Monitor Version 6.1.

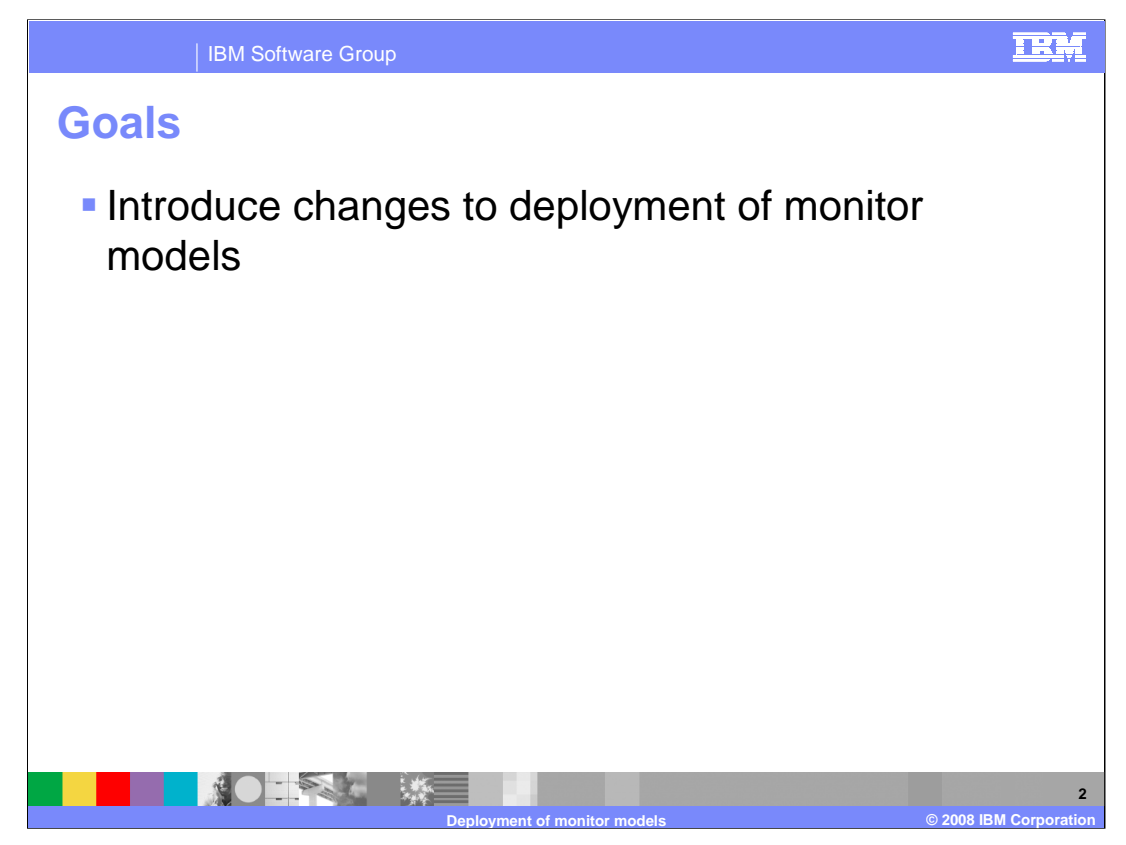

This presentation should introduce you to the changes in WebSphere Business Monitor Version 6.1 for deployment of monitor models.

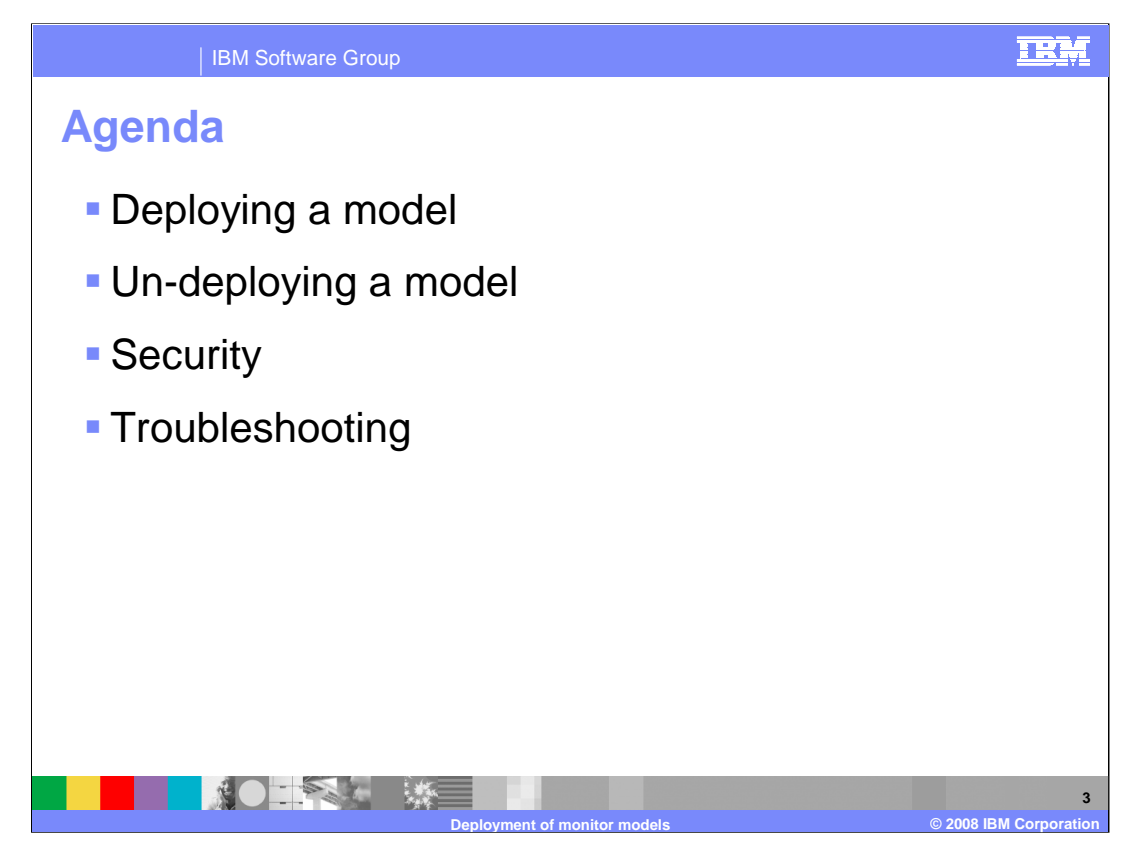

You will see how to deploy and un-deploy monitor models, review how to setup security for your monitor models and you will review various logs to use when you encounter problems.

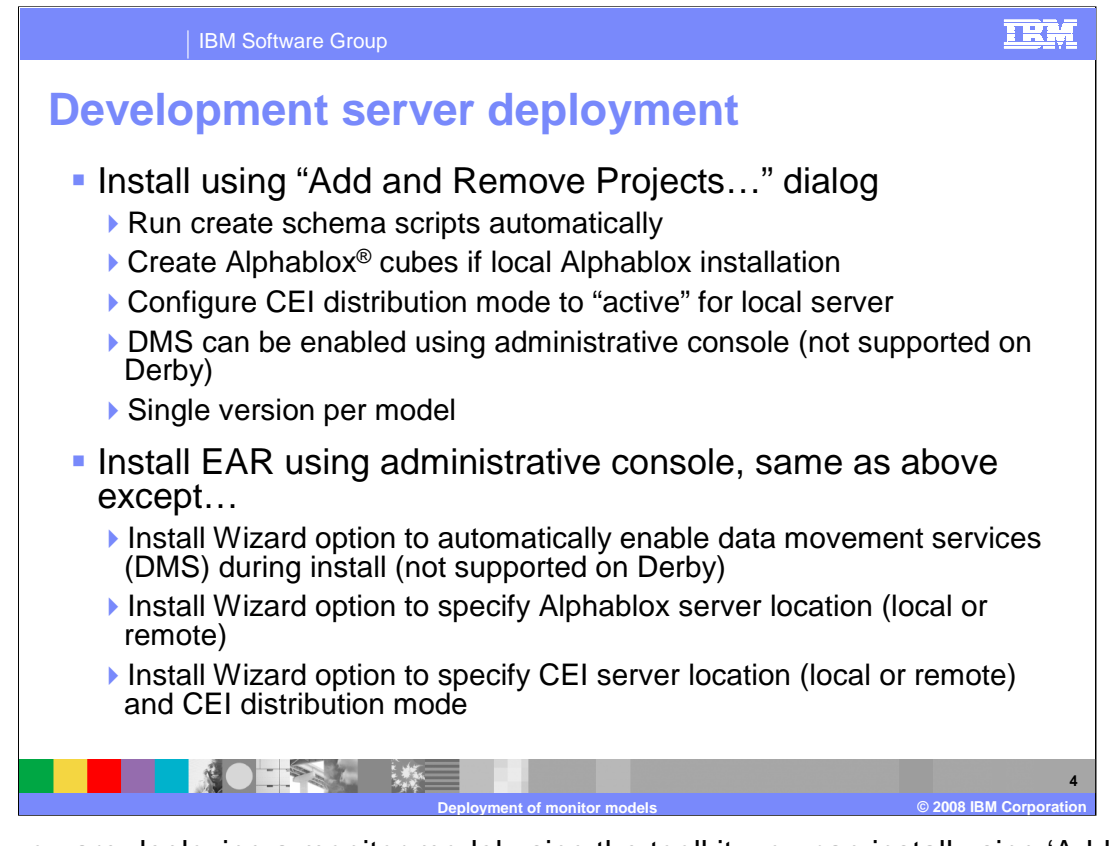

When you are deploying a monitor model using the toolkit, you can install using 'Add and Remove Projects' off the server menu. Or you can export the EAR for the Monitor application J2EE project then install it from the administrative console. In the first case, the schema is created automatically along with the cubes. DMS can be enabled using the administrative console but not if you are using Derby such as in a toolkit environment. Note that you can only have one version per model.

In the second case, where you are installing using the console, you get additional options to enable DMS, setup Alphablox and set the CEI server configuration.

| IBM Software Group                                                                                                    | IRM                         |
|----------------------------------------------------------------------------------------------------|-----------------------------|
| Creating the monitor model J2EE project                                                                                                    | ts                          |
| Launch Integrated Test Client         Generate Monitor J2EE Projects         Image: Comparison of the generated code         J2EE Projects         Model Logic Project Name         ClipsAndTacksModelLogic         Moderator Project Name         ClipsAndTacksModelLogic         D2EE Application Project Name         ClipsAndTacksApplication         Image: overwrite existing projects | stion<br>ogic<br>ator       |
| Finish Cancel                                                                                                    |                             |
| Deployment of monitor models                                                                                                    | 5<br>© 2008 IBM Corporation |

This slide shows you how you generate the monitor model J2EE projects. On the right you see the three Java<sup>™</sup> projects in the project explorer, one for the monitor model application, one for the model logic and one for the event moderator. At this point, you can export the Application to an EAR, or you can add the project to the server if the monitor server is defined in the server view.

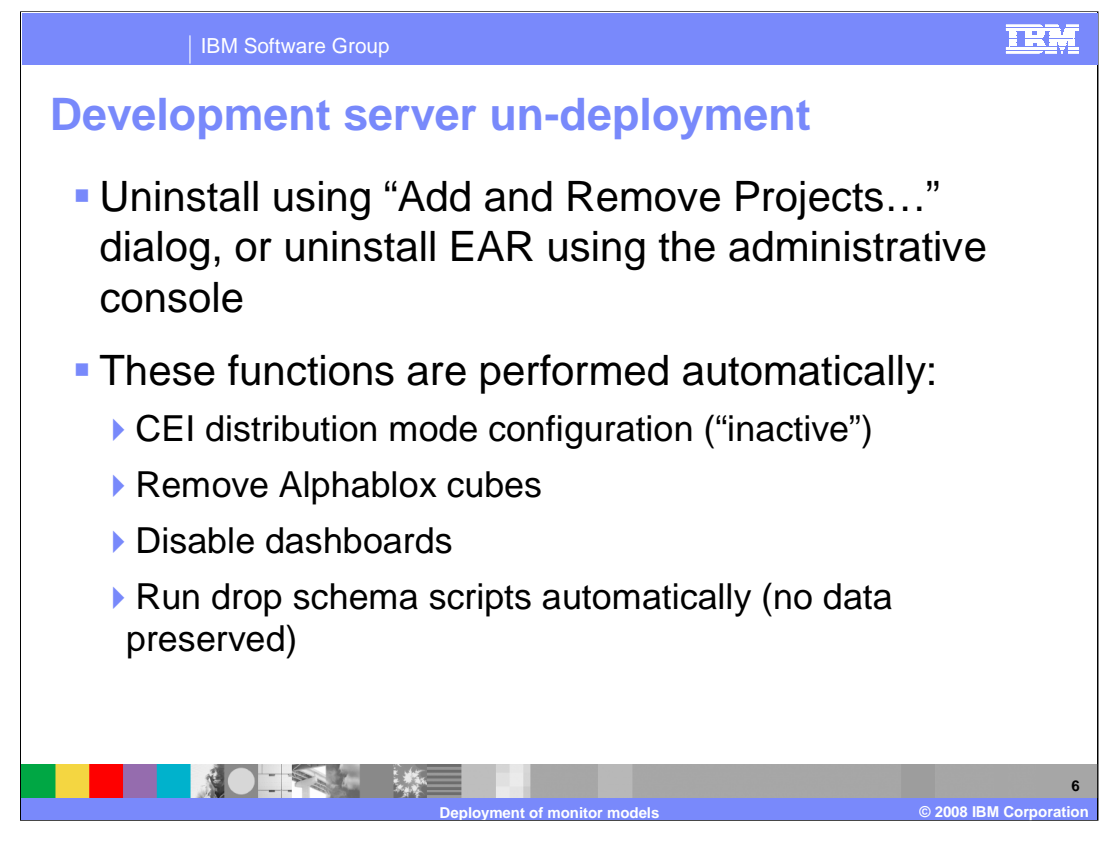

This slide shows the process for un-deployment on a development server. You can either remove the project in Rational Application Developer or WebSphere Integration Developer using the 'Add and Remove Projects" option. Or you can also uninstall the EAR using the administrative console. The cubes are removed automatically and the schema is removed as well. Note that no monitor data is preserved.

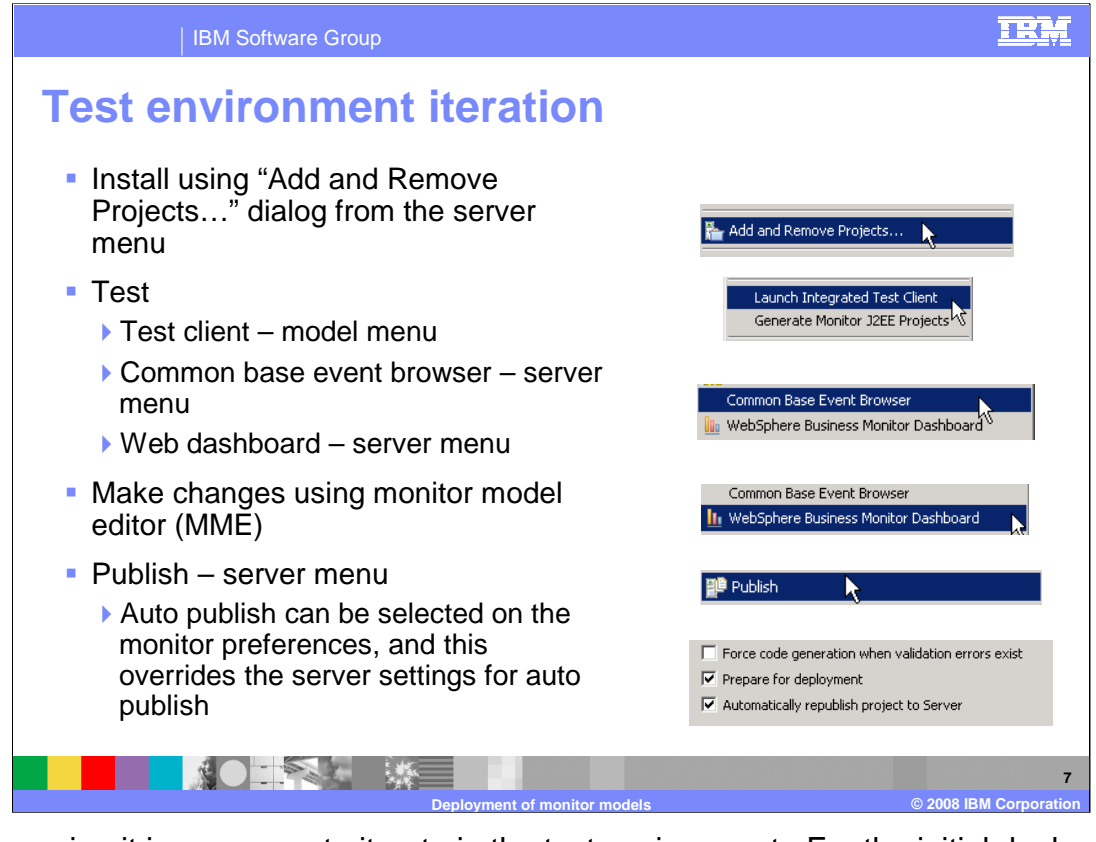

In this version it is very easy to iterate in the test environment. For the initial deployment, you can quickly deploy to the server, then use the Monitor test client, common base event browser and Web dashboard to help test the application. All of this is done in the Rational Application Developer or WebSphere Integration Developer environment. When you are ready to make changes, then you can open the monitor model editor in Rational Application Developer or WebSphere Integration Developer to make updates to the monitor model. Then, you can easily republish to the server and retest.

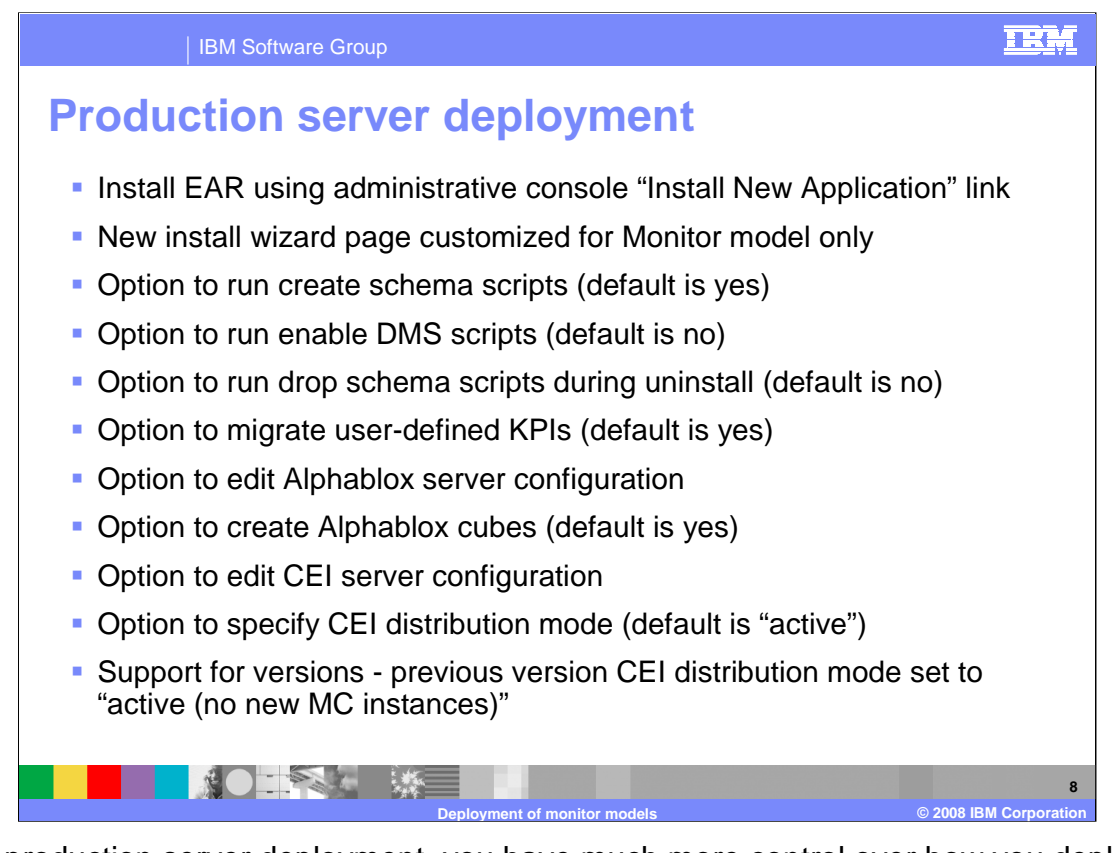

For a production server deployment, you have much more control over how you deploy the monitor model. In the administrative console, you install the application and there are some new pages which are specific for monitor model applications. You have the option to run the schema scripts, run the DMS scripts, to setup cubes and to setup CEI configuration information. If this is a new version of an existing model, then you can migrate user-defined KPIs from the previous version. If this is a new version of an existing model then the older versions are set with distribution mode "active (no new MC instances)".

| IBM Software Group                                                                                                    |                                                                                                    |                                                                                                    |
|----------------------------------------------------------------------------------------------------|----------------------------------------------------------------------------------------------------|----------------------------------------------------------------------------------------------------|
| Production server                                                                                                    | deplo                                                                                                    | yment                                                                                                    |
| Path to the new application C Local file system Full path C(L)(pandTacks.ear Browse C Remote file system Full path Context root Used only for standalone Web modules (.var files) ar files) How do you waat to install the applications? C Prompt me only when additional information is required. C Show me all installation options and parameters. | d SIP modules (.ser JNC)<br>ces<br>ces                                                                                                    | Select Monitor model options Specify information about database scripts, model runtime options and KPI merge. Database options Run scripts to create the schema Run scripts to enable Data Movement Services Run scripts to delete the schema during uninstallation Runtime options Processing Strategy |
| Next Cancel                                                                                                    | Step Z Map<br>resource<br>environment entry<br>references to<br>resources       Step 8: Ensure all<br>unprotected 2.x<br>methods have the<br>correct leval of<br>protection       Step 9: Select<br>Monitor model<br>options       Step 10: Select<br>Monitor model<br>Alphablox options       Step 11: Select<br>Monitor model<br>options | C 6.0.2 emulation G 6.1 multi-threaded Enable event reordering KPI merge Enable KPI merge from previous version                                                                                                    |
|                                                                                                    |                                                                                                    |                                                                                                    |

When you are installing a monitor application using the administrative console, you are given the option to show additional installation options, so you should choose this to gain additional control over the deployment. On the right, you see three steps that are specific to monitor models, step 9 for monitor model options, step 10 for Alphablox options and step 11 for CEI options.

In this example step 9 is selected, and you can see the model options page. For database options, if you choose not to run the schema scripts during install, you can run them later on the manage schema page. If you are not running Derby, then the second option is used to run the DMS scripts, and you can always run them after the installation as well. If you don't select to delete the schema during uninstall, you can later do it on the manage schema page.

For runtime options, you can choose a processing strategy. You can choose 6.0.2 emulation or 6.1 multi-threaded.

The 6.0.2 emulation is also known as serial consumption single-threaded processing. This mode is designed to emulate the 6.0.2 style of message consumption and processing. As such, it does not support event reordering, and it does not support the failed event queue. In this mode, an unprocessable event causes all event processing for this monitor model version to stop until the event can be successfully processed.

6.1 multi-threaded processing consumes events in a single thread but partitions them according to a root instance correlation predicate, and processes multiple event streams in parallel. This mode supports event reordering and supports the failed event queue. In this mode, an unprocessable event causes only related events to stop processing and be sent to the failed event queue. If the sequence ID expression is not guaranteed unique, the order of events with the same sequence ID will be the order in which they were received. This mode is available only if the model has a root instance correlation predicate for every inbound event definition.

You can also check to enable event reordering. This option is not available for 6.0.2 emulation. Event reordering can be disabled based on your monitor model, but to ensure that it is enabled make sure all inbound events have a correlation expression that 9 of 21 references the key of the top-most monitoring context. Also, make sure that you defined

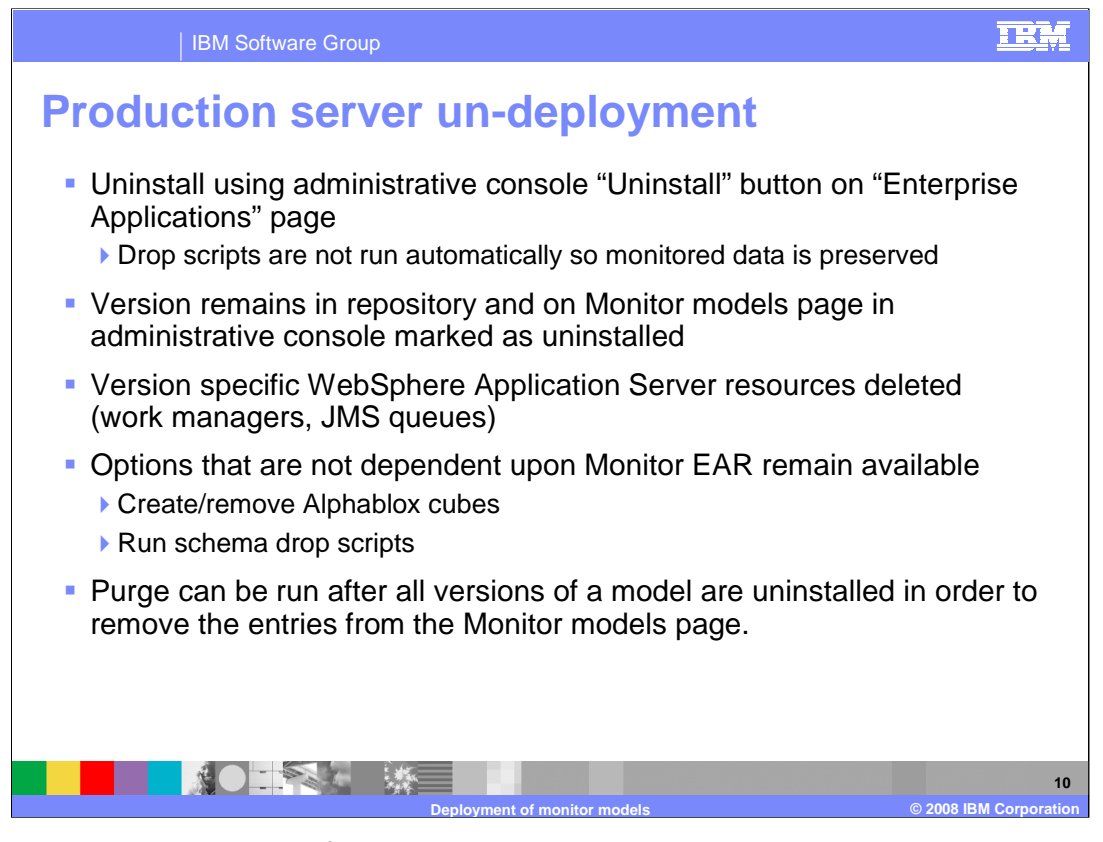

To uninstall a monitor model from a production server, you can start it in the administrative console on the applications page. Note that the drop scripts are not automatically run so your monitored data can be preserved for use in dashboards or other reporting. Also, the version remains in the repository so you will see it on the monitor models page of the console, but it is marked as uninstalled. You must uninstall all versions of a model before you can do a purge which will then remove the model from the repository. Even after you uninstall a model version, you can still use options that are not dependent on the monitor EAR, such as maintaining the Alphablox cubes or the schema.

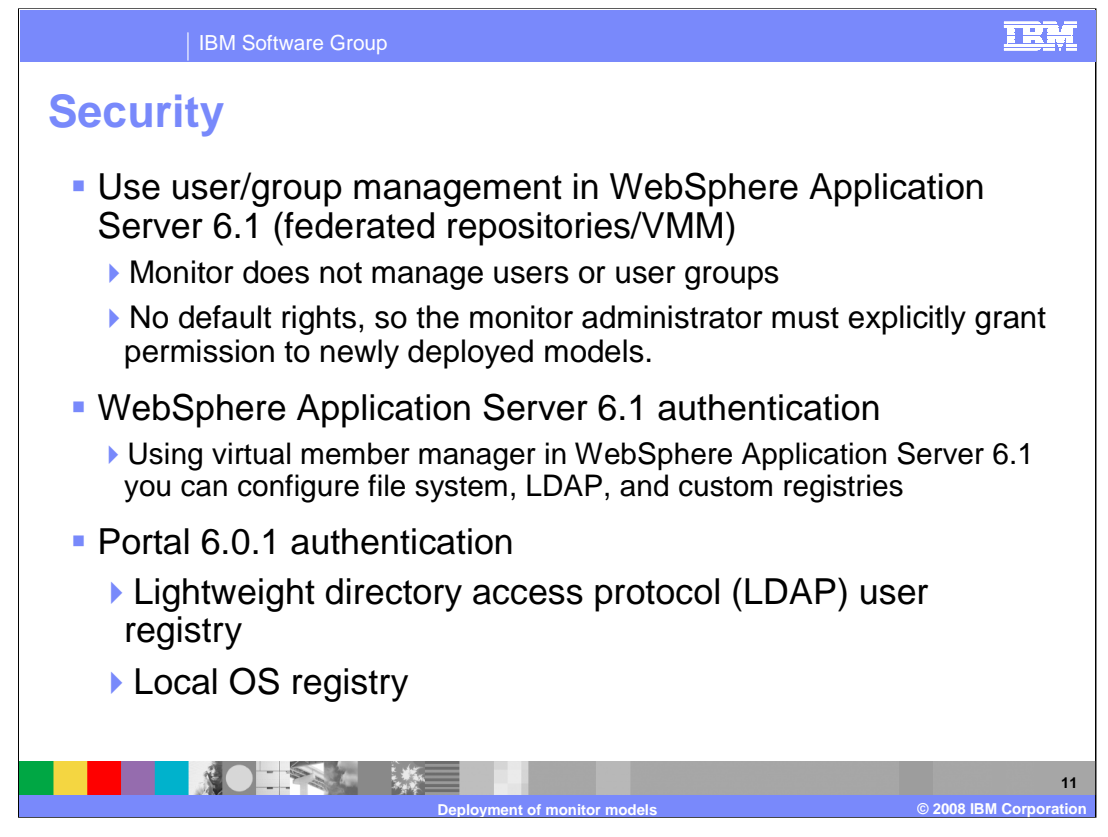

For version 6.1 you will use functions in WebSphere Application Server to manage your users and user groups. When you deploy a model, there are no default rights, so you need to set them up after the deployment.

New in WebSphere Application Server 6.1 is the virtual member manager which provides the ability to map entries from multiple individual user repositories into a single virtual repository. For Monitor server you can setup authentication using any registry available to the virtual member manager in WebSphere Application Server, so you can configure file system registries, LDAP registries or custom registries.

For the dashboard server running on Portal, you can setup authentication based on Portal 6.0.1 which allows for LDAP registries or local OS registries.

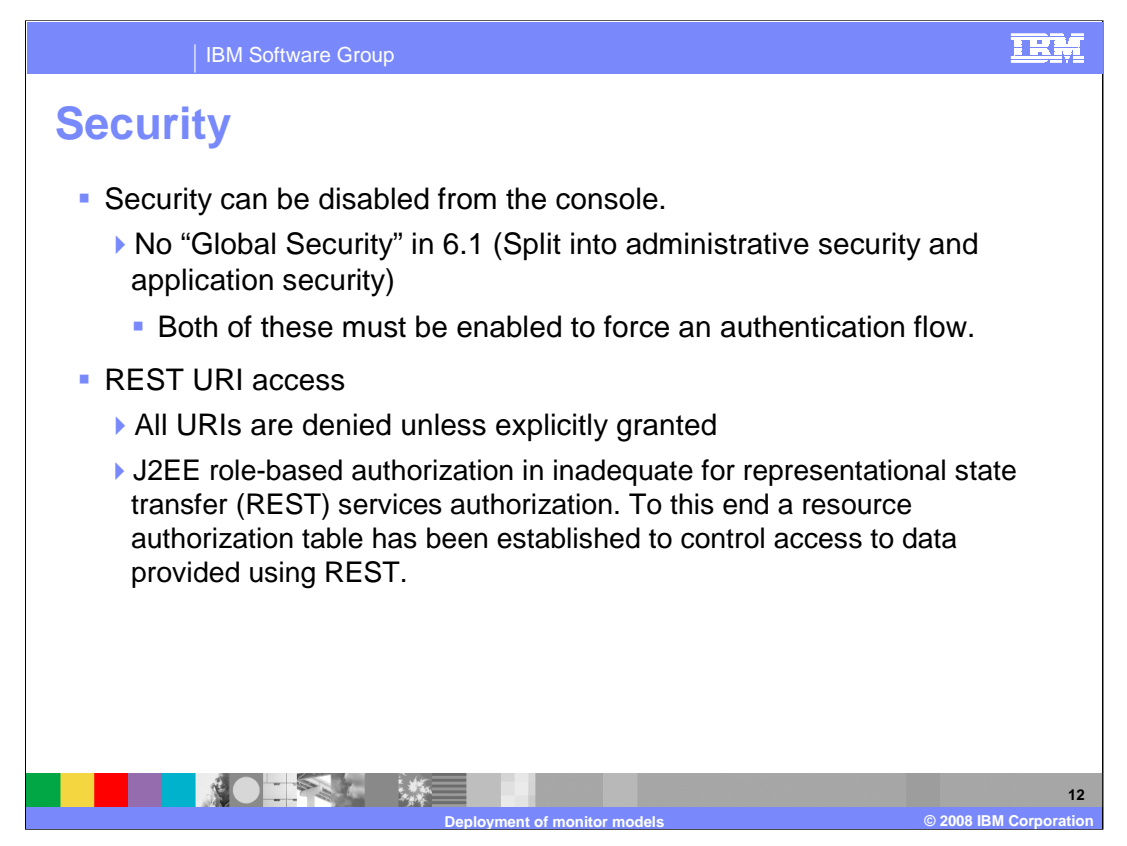

Security is set differently in WebSphere Application Server 6.1. Now instead of global security, you set administrative security and application security. Both must be enabled to force Monitor to fully secure your data.

Monitor server and the dashboards use the REST URI's to access the monitor metadata and monitored data. A table controls this access and a user interface is provided in the administrative console that gives a monitor administrator the ability to assign permissions to specific resources and to groups.

| IBM Software Group                                                                                                    |                                                                                                    | IRM                    |
|----------------------------------------------------------------------------------------------------|----------------------------------------------------------------------------------------------------|------------------------|
| IBM Software Group<br>Security<br>Secure administration, applications, and<br>infrastructure<br>SSL certificate and key management<br>Bus Security<br>Monitor Data Security | Monitor Data Security Administration         Use this page to perform administrative functions for Business Monitor data results assets a resource group to delete, or view models in a resource group.         Besterne Groupe         Image: the page to perform administrative functions for Business Monitor data resource group.         Besterne Groupe         Image: the performation of the performation of the performation of the performation of the performation of the performation of the performation of the performation of the performance of the performation of the performance of the performance of the perfor | EEM                    |
|                                                                                                    | C         Personal-K01-Administrator           C         Public-K01-Administrator           C         S01-c4dministrator           C         K01-c4dministrator                                                                                                    |                        |
|                                                                                                    | Deployment of monitor models                                                                                                    | © 2008 IBM Corporation |

This shows the security option in the administrative console. Here you can create a new resource group, and then for each resource group you can add one or more models to it. Then you can also specify which users or group are in each role for this particular resource.

| IBM Software G             | roup                          | Ī                      |
|----------------------------|-------------------------------|------------------------|
| ecurity roles              |                               |                        |
|                            |                               |                        |
|                            |                               |                        |
|                            |                               |                        |
| Role name                  | URI                           | Allowed HTTP action    |
| KPI-Administrator          | /models/*/kpis/*              | GET, PUT, POST, DELETE |
| KPI-Administrator          | /models/*/version/*/kpis/*    | GET, PUT, POST, DELETE |
| KPI-Administrator          | /models/*                     | GET                    |
| Personal-KPI-Administrator | /models/*/kpis/*              | GET, PUT, POST, DELETE |
| Personal-KPI-Administrator | /models/*                     | GET                    |
| Public-KPI-Administrator   | /models/*/kpis/*              | GET, PUT, POST, DELETE |
| Public-KPI-Administrator   | /models/*                     | GET                    |
| Business-Manager           | /models/*                     | GET                    |
| SuperUser                  | All URIs without restrictions | GET, PUT, POST, DELETE |
|                            |                               |                        |
|                            | *                             |                        |

This slide shows the different security roles which are pre-defined for Monitor along with the URI's that each can access and the type of actions to performed against those actions. There are KPI roles in various flavors, there is a business manager role which basically provides read capability, and a super user role which can do everything.

| IBM Software Group                                                                               |                             |                                                                                 |                        |                                                   |                              | IR         |
|--------------------------------------------------------------------------------------------------|-----------------------------|---------------------------------------------------------------------------------|------------------------|---------------------------------------------------|------------------------------|------------|
| Monitor model fa                                                                                 | ilec<br>Manage F            | <b>EVENTS</b><br>ailed Event Sequences                                          | )                      |                                                   |                              | ? _        |
|                                                                                                  | Manage<br>Use thi<br>I Pref | e Failed Event Sequences<br>s page to manage model<br>erences<br>ume Processing | versions with failed e | vent sequence ir                                  | nstances.                    |            |
| Troubleshooting                                                                                  |                             |                                                                                 |                        |                                                   |                              |            |
| <ul> <li>Logs and Trace</li> <li>Configuration Problems</li> </ul>                               | Select                      | Model (Version) 🛟<br>GlobalHTMM<br>(2007-06-18T09:54:38)                        | Failed Instances 🗘     | Failed Time 🗘<br>Dec 6, 2007<br>2:28:08 PM<br>CST | Last Event Submissio<br>None | n <u>O</u> |
| <ul> <li>Class Loader Viewer</li> <li>Configuration Validation</li> </ul>                        |                             | clipsbpm<br>(2007-11-20T17:54:57)                                               | 3.                     | Dec 6, 2007<br>2:28:22 PM<br>CST                  | None                         |            |
| <ul> <li>Monitor Models</li> <li>Failed Event Sequences</li> <li>Unrecoverable Events</li> </ul> | Total                       | 2<br>Inrecoverable Events<br>Unrecoverable Events                               |                        |                                                   | 7 –                          |            |
|                                                                                                  |                             | Use this page to view a                                                         | and delete model ve    | rsions with unre                                  | ecoverable events.           |            |
|                                                                                                  |                             |                                                                                 | <b>X A</b>             |                                                   |                              |            |
|                                                                                                  |                             | None<br>Total 0                                                                 | Unrecoverat            | ie Events 🗘 🗍                                     | ralled time 🗘 🕥              |            |
|                                                                                                  |                             |                                                                                 |                        |                                                   | © 2009 IDM                   | Cornored   |

You can use the WebSphere Application Server administrative console to manually manage failed event sequences and view unrecoverable events.

If an event cannot be processed, the model stops processing all subsequent messages for the instance in which the fault occurred. Other instances of the model can continue to process incoming events. Manual intervention is therefore only required to restart processing of a particular instance. For failed events you can use the console to view, export, import, replace, delete, re-sequence and resubmit them.

If a model could not parse an incoming event for example due to malformed XML, then it goes to the unrecoverable events queue. Unrecoverable events can be inspected in an attempt to establish the cause of a failure, but they cannot be resubmitted. So you can use the console to view, export and delete them.

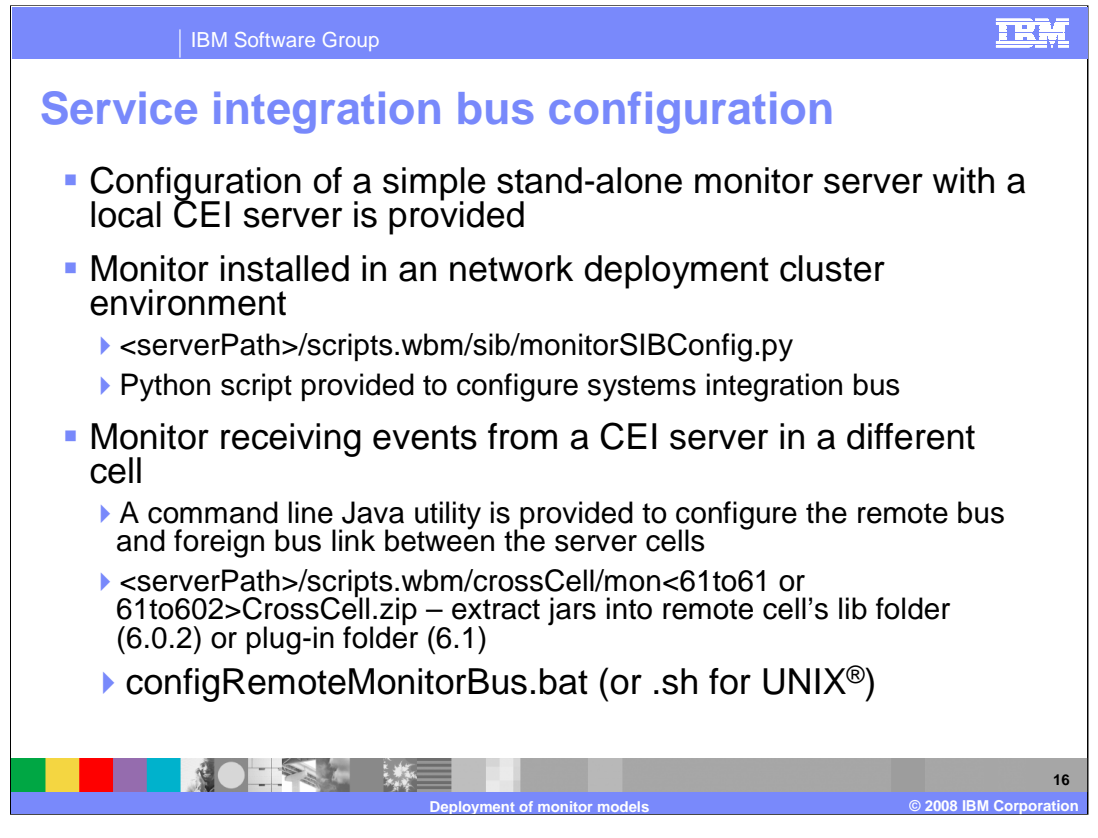

When installing a Monitor model application, the WebSphere Business Monitor server creates the JMS queue required by that monitor model application and then configures a CEI event service to distribute interested events to those JMS queues. For a stand-alone monitor server, the CEI server is automatically configured when the monitor model is deployed.

For a network deployment environment, there is a Python script provided which configures the systems integration bus for you.

If Monitor server is located in one cell and the events are being produced in another cell, then you will need to configure a remote bus and foreign bus link between the cells. There is a script to assist you in setting this up. You will need to extract jar files into the remote cell, and there are two versions, one for version 6.1 and another for version 6.0.2.

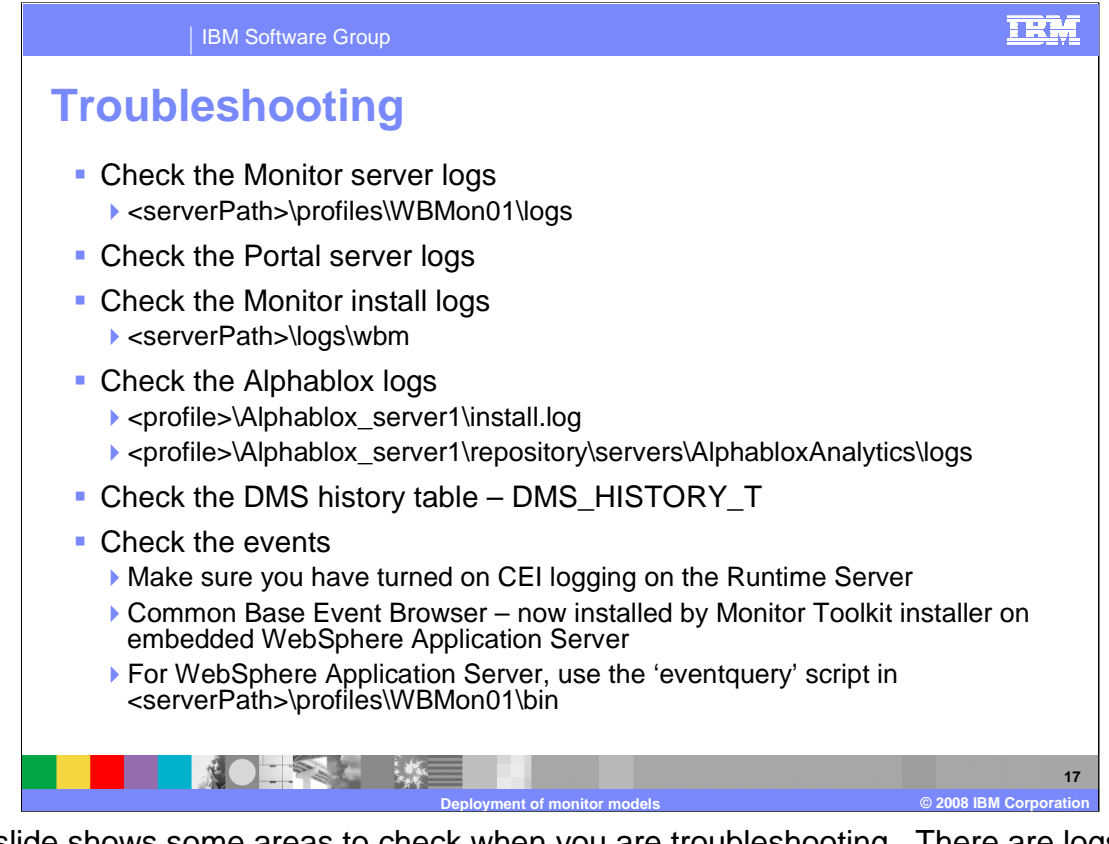

This slide shows some areas to check when you are troubleshooting. There are logs for the Monitor server, logs for the dashboard server on Portal, and Monitor installation logs. To see a history of data movement services, you can check the DMS history table.

You can also verify that your events are processed properly using the common base event browser which is now provided by the Monitor toolkit. You can also use the event query script to browse persisted events.

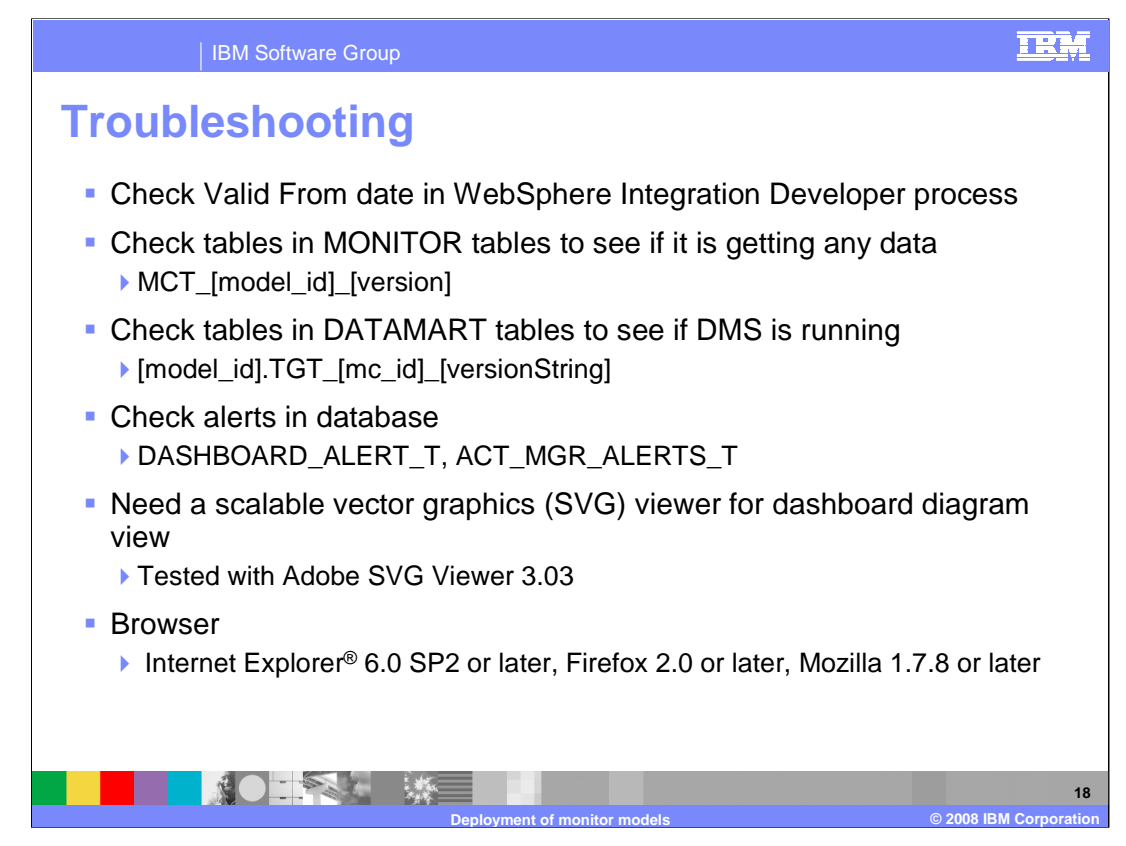

You should check the valid from date on the BPEL process if you are having trouble getting the process to run.

- To check the Monitor database for data, you can look at the monitoring context table. Note, if DMS is enabled, then completed instances are deleted here and moved to the Datamart tables, so if they don't show up here, check in the Datamart tables.
- For Dashboards, you will need an SVG viewer. You can download an SVG viewer from www.adobe.com. Search for 'svg viewer' and download the latest one.

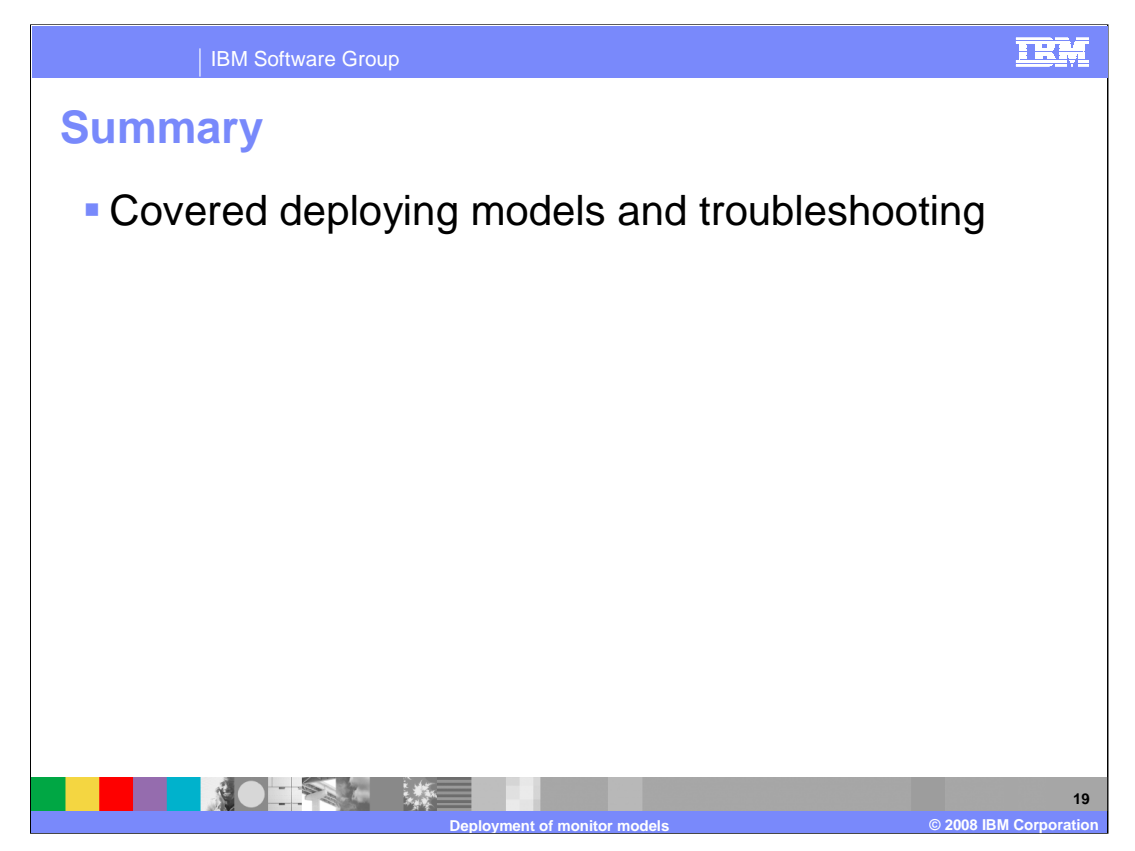

In summary, you have reviewed many different aspects of deploying monitor models using Monitor version 6.1.

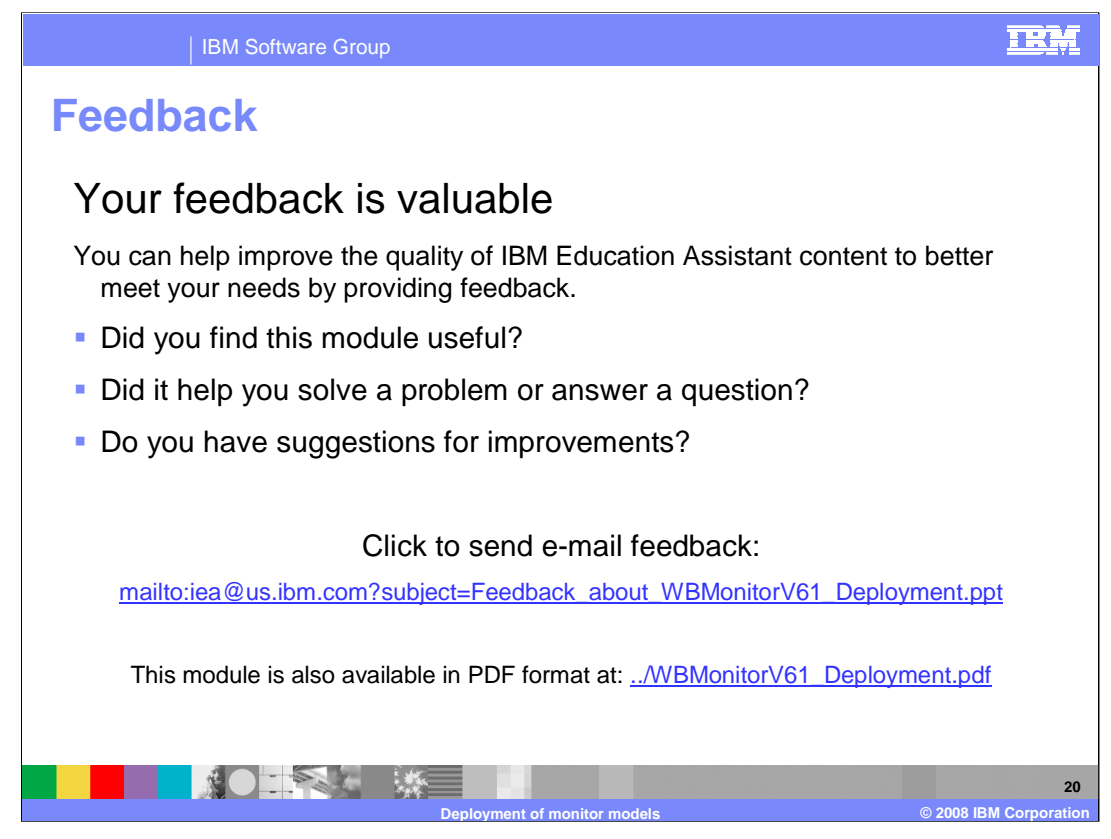

You can help improve the quality of IBM Education Assistant content by providing feedback.

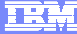

## Trademarks, copyrights, and disclaimers

The following terms are trademarks or registered trademarks of International Business Machines Corporation in the United States, other countries, or both:

IBM WebSphe

Alphablox is a registered trademark of Alphablox Corporation in the United States, other countries, or both.

- Internet Explorer, and the Windows logo are registered trademarks of Microsoft Corporation in the United States, other countries, or both.
- J2EE, Java, and all Java-based trademarks are trademarks of Sun Microsystems, Inc. in the United States, other countries, or both.

UNIX is a registered trademark of The Open Group in the United States and other countries.

Product data has been reviewed for accuracy as of the date of initial publication. Product data is subject to change without notice. This document could include technical inaccuracies or typographical errors. IBM may make improvements or changes in the products or programs described herein at any time without notice. Any statements regarding IBM's future direction and nitent are subject to change or withdrawal without notice, and represent goals and objectives only. References in this document to IBM products, programs, or services does not imply that IBM intends to make such products, programs or services available in all countries in which IBM operates or does business. Any reference to an IBM Products hor may make merely that only that program product may be used. Any functionally equivalent program, that does not infringe IBM's intellectual property rights, may be used instead.

Information is provided 'AS IS' without warranty of any kind. THE INFORMATION PROVIDED IN THIS DOCUMENT IS DISTRIBUTED 'AS IS' WITHOUT ANY WARRANTY, EITHER EXPRESS OR IMPLIED. IBM EXPRESSLY DISCLAIMS ANY WARRANTIES OF MERCHANTABILITY, INTRESS FOR A PARTICULAR PURPOSE OR NONINFRINGEMENT. IBM shall have no responsibility to update this information. IBM products are warranted if at all, according to the terms and conditions of the agreement, for example, IBM Usutomer Agreement, Statement of Limited Warranty, International Program License Agreement, etc.) under which they are provided. Information concerning non-IBM products was obtained from the suppliers of those products, their publiched announcements or other publicly available sources. IBM has not tested those products in connection with this publication and cannot confirm the accuracy of performance, compatibility or any other claims related to non-IBM products.

IBM makes no representations or warranties, express or implied, regarding non-IBM products and services.

The provision of the information contained herein is not intended to, and does not, grant any right or license under any IBM patents or copyrights. Inquiries regarding patent or copyright licenses should be made, in writing, to:

IBM Director of Licensing IBM Corporation North Castle Drive Armonk, NY 10504-1785 U.S.A.

Performance is based on measurements and projections using standard IBM benchmarks in a controlled environment. All customer examples described are presented as illustrations of how those customers have used IBM products and the results they may have achieved. The actual throughput or performance that any user will experience will vary depending upon considerations such as the amount of multiprogramming in the user's job stream, the I/O configuration, the storage configuration, and the workload processed. Therefore, no assurance can be given that an individual user will achieve throughput or performance that experience will vary depending upon considerations such as the amount of multiprogramming in the user's job stream, the I/O configuration, the storage configuration, and the workload processed. Therefore, no assurance can be given that an individual user will achieve throughput or performance improvements equivalent to the ratios stated here.

© Copyright International Business Machines Corporation 2008. All rights reserved.

Note to U.S. Government Users - Documentation related to restricted rights-Use, duplication or disclosure is subject to restrictions set forth in GSA ADP Schedule Contract and IBM Corp.

Deployment of monitor models

21 © 2008 IBM Corporatio